Utilisation de Microsoft 365 et de Teams pour les élèves du primaire

#### Rejoindre ton compte sur un ordinateur

Procédure (simple et de base) créée pour les élèves

réc

Centre de services scolaire de Saint-Hyacinthe Québec \* \*

#### **Ton compte Microsoft365**

Votre titulaire devrait vous avoir remis une étiquette sur laquelle vous retrouverez vos informations personnelles. Celles-ci vous permettent de vous connecter à votre compte Microsoft365 et à Teams.

- Prénom et nom
- Adresse courriel comme ceci... numérodefiche@ecoles.cssh.qc.ca
- Mot de passe

Note : Le numéro de fiche contient 7 chiffres différents. Ces chiffres sont associés à votre compte. Ex. 8573429@ecoles.cssh.qc.ca

## **Rejoindre ton compte Microsoft365**

# À partir d'un ordinateur de l'école :

À l'ouverture de l'ordinateur, voici la fenêtre qui devrait s'ouvrir.

- 1. Cliquez « Autre utilisateur ».
- 2. Entrez votre adresse courriel et ensuite votre mot de passe.
- 3. Cliquez sur la flèche au bout du mot de passe.

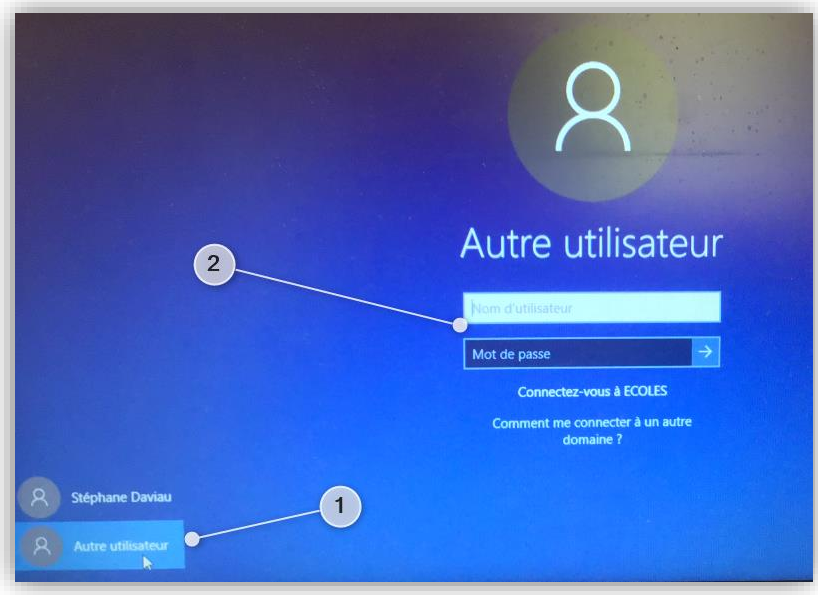

Note : Si vous êtes sur le réseau de l'école, vous pouvez entrer seulement les 7 chiffres de l'adresse courriel. Par contre, si vous êtes à la maison, vous devez entrer l'adresse au complet.

Centre de services scolaire de Saint-Hyacinthe Québec 🐼 🐼

# Rejoindre ton compte Microsoft365 Méthode rapide

Si l'application Teams est insta sur l'ordinateur

(ordinateur personnel ou de l'école) :

 Cliquez sur l'icône de Teams (sur le bureau de l'ordinateur).

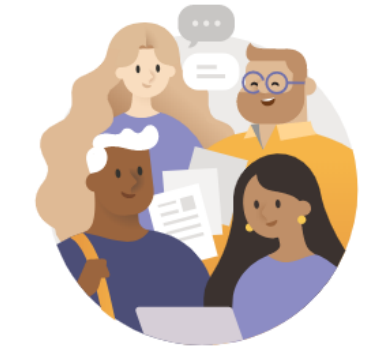

**Microsoft Teams** 

Entrez votre compte professionnel, scolaire ou Microsoft.

Connexion

numérodefiche@ecoles.cssh.qc.ca

- 2. Connectez-vous avec votre adresse courriel
- 3. Cliquez sur connexion.

Centre de services scolaire de Saint-Hyacinthe Québec 🏘 🛠

## Rejoindre ton compte Microsoft365 Méthode longue

### Si l'application Teams n'est pas téléchargée sur l'ordinateur (ordinateur personnel ou de l'école) :

 Dans la barre d'adresse, écrivez <u>office.com</u> ou clique sur le mot courriel sur un ordinateur de l'école.

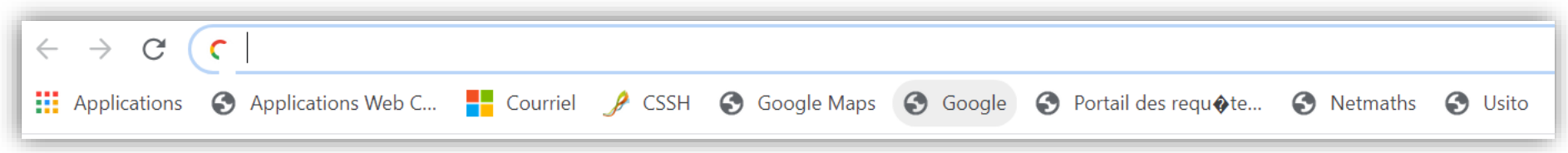

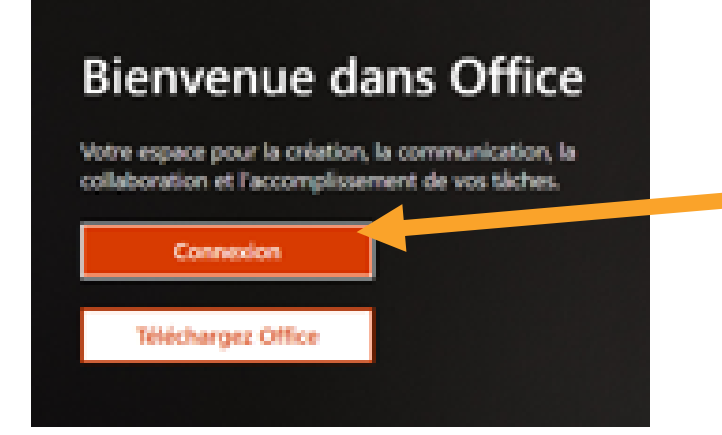

#### 2. Cliquez sur « Connexion ».

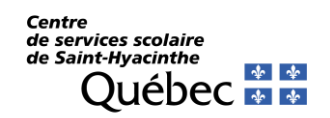

# Rejoindre ton compte Microsoft365 Méthode longue

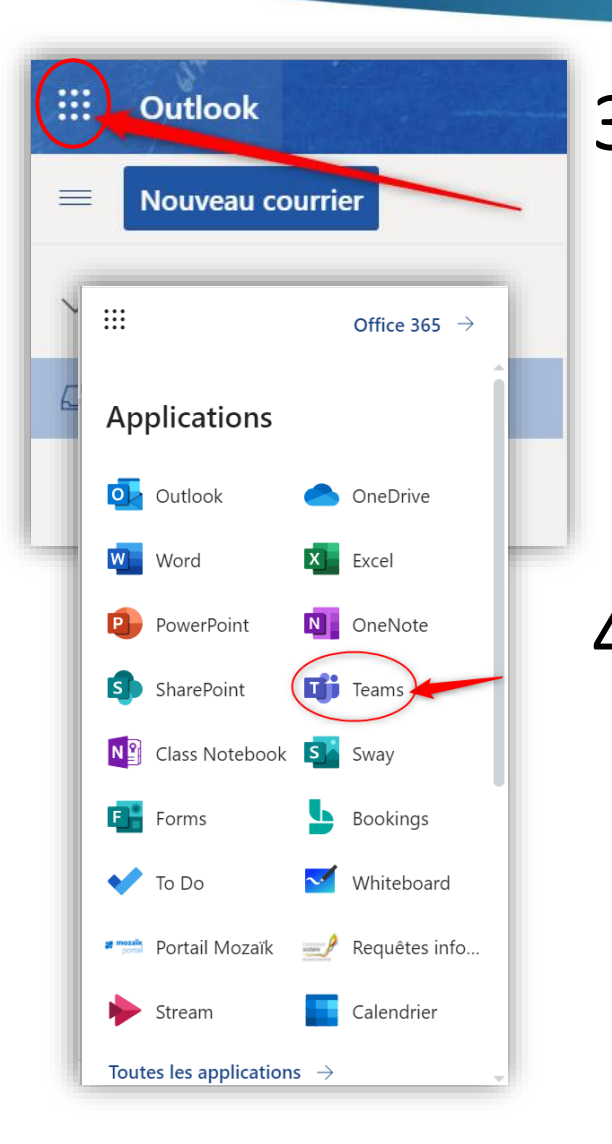

 Ouvrez le lanceur d'applications qui se trouve dans le coin supérieur gauche de votre espace courriel (la gaufre).

4. Sélectionnez Teams, c'est
l'application qui permet d'assister
à une rencontre virtuelle pour
faire l'école à la maison.

de services scolaire

de Saint-Hyacinthe

# Lancer TEAMS

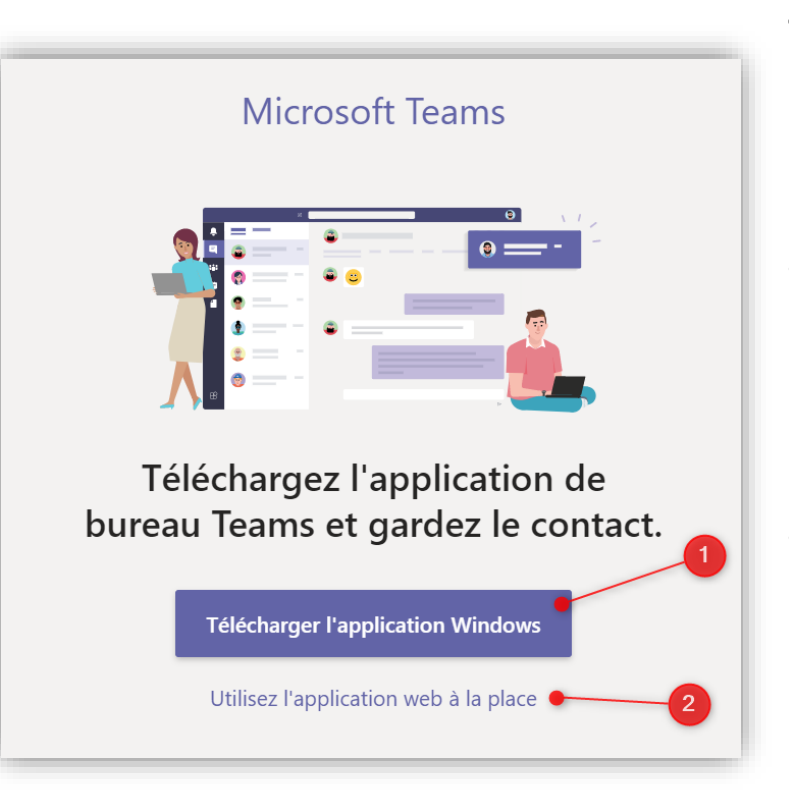

- Lorsque vous lancez
   l'application TEAMS en ligne, vousavez 2 choix :
- **De la maison (1)** : Téléchargez l'application Teams. C'est gratuit et sécuritaire !
- De l'école (2) : Si l'application de bureau n'est pas installée sur l'ordinateur, utilisez l'application web à la place.

Note : Sur un ordinateur de l'école, vous ne pouvez pas installer l'application de bureau. C'est le technicien informatique qui doit le faire.

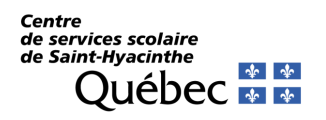

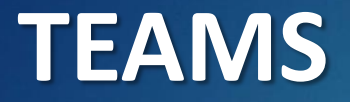

- Il y a plusieurs façons de rejoindre Microsoft Teams.
- L'application de bureau est plus efficace et la connexion est plus rapide qu'avec la version sur le web, alors on vous suggère de la télécharger sur votre appareil personnel. C'est gratuit et sécuritaire !
- Lorsque l'application de bureau est installée sur votre ordinateur, vous rejoingnez ton compte en un seul « clic » !

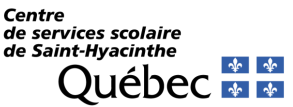

# **TEAMS : interface de base**

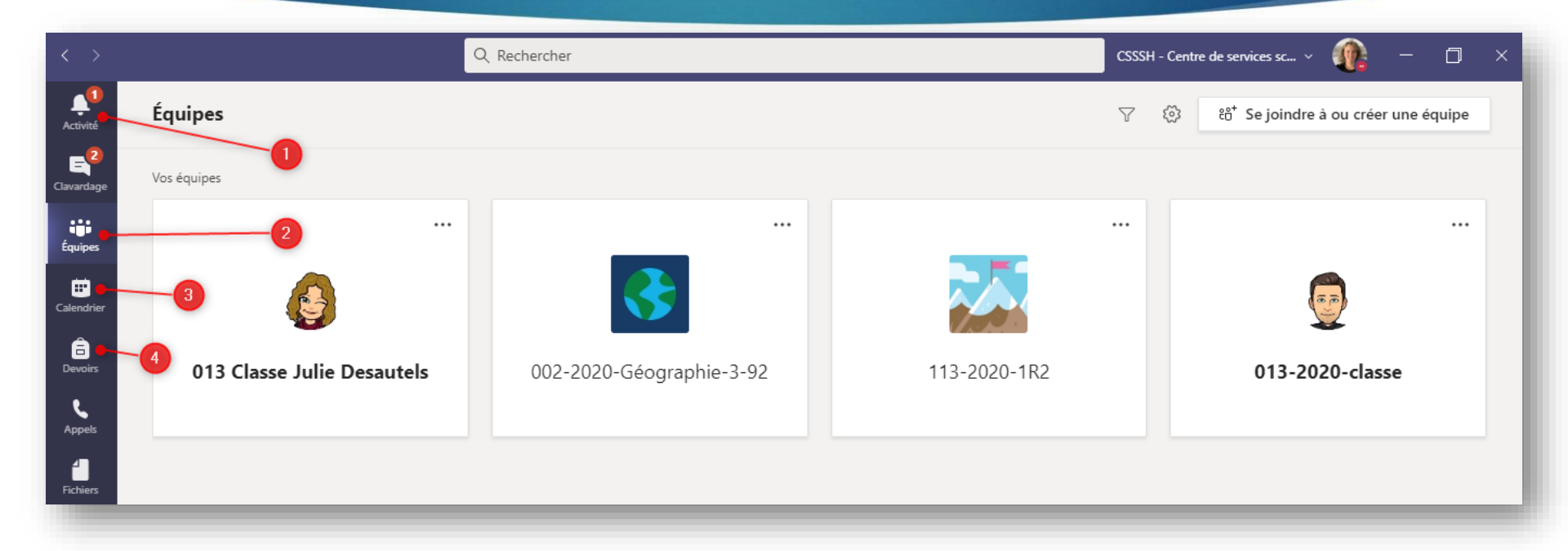

- 1. Activité : Permet de voir ce qui se passe dans vos équipes.
- 2. Équipes : Permet de voir rapidement toutes vos équipes.
- 3. Calendrier : Permet de voir vos rendez-vous.
- **4. Devoirs** : Permet de voir les devoirs qui vous sont assignés, si les enseignants utilisent cette option.

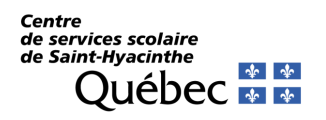

# **TEAMS : interface de ton équipe**

- 1. Le nom de l'équipe
- Les canaux disponibles
- Permet de rejoindre une rencontre virtuelle planifiée soit par le canal « École à la maison » ou par le calendrier.

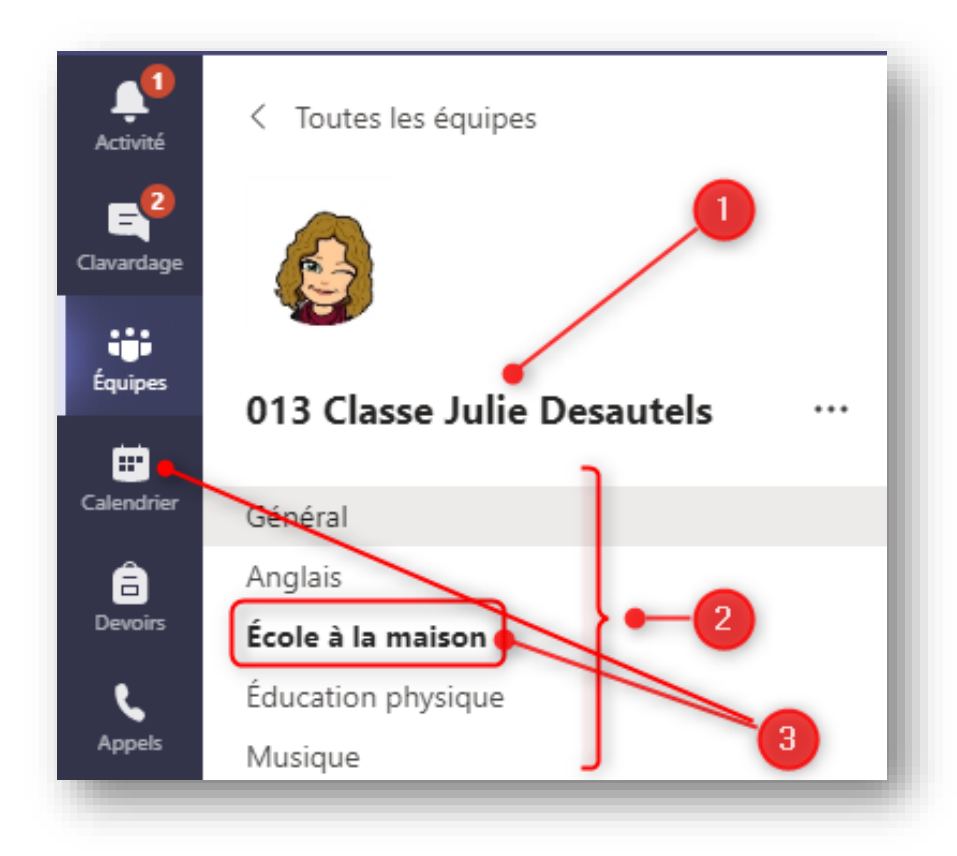

Centre de services scolaire de Saint-Hyacinthe Québec 🔹 🕸

# Se joindre à une rencontre par le canal « École à la maison »

- 1. Connectez-vous à votre compte dans TEAMS.
- Sélectionnez le canal « École à la maison ». Attendez de voir la caméra mauve qui indique que votre enseignant est prêt.

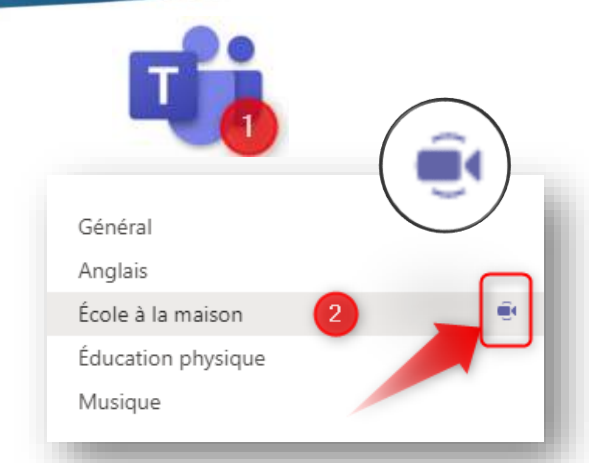

3. Cliquez sur le grand rectangle mauve de la rencontre désirée.

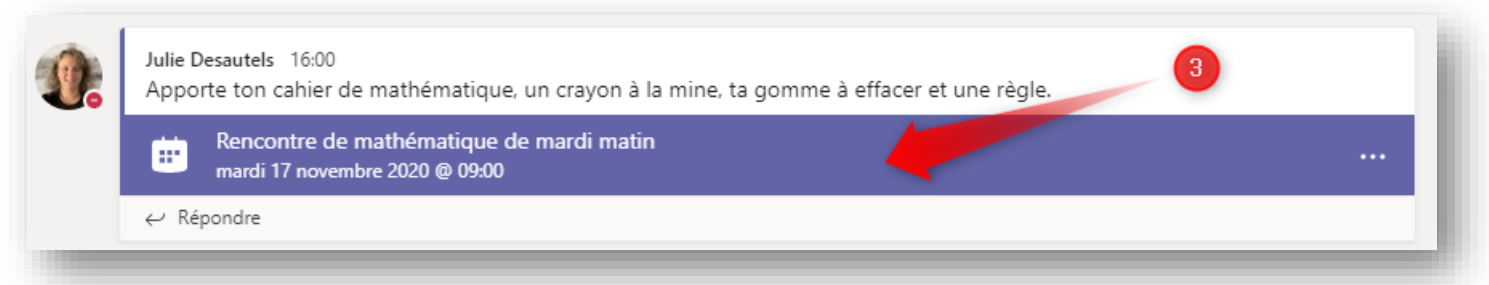

4. Cliquez sur « Rejoindre » dans le haut de la page à la droite.

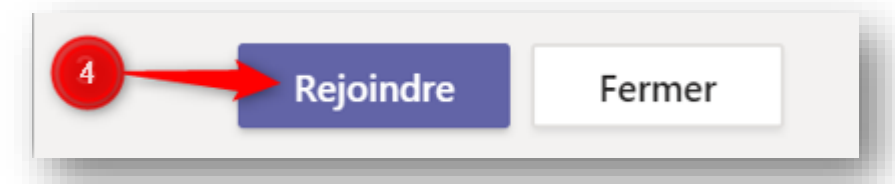

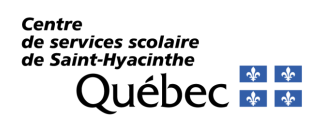

#### Pour entrer dans un réunion (Activation de la caméra et du micro sur ordinateur)

#### Avant d'entrer...

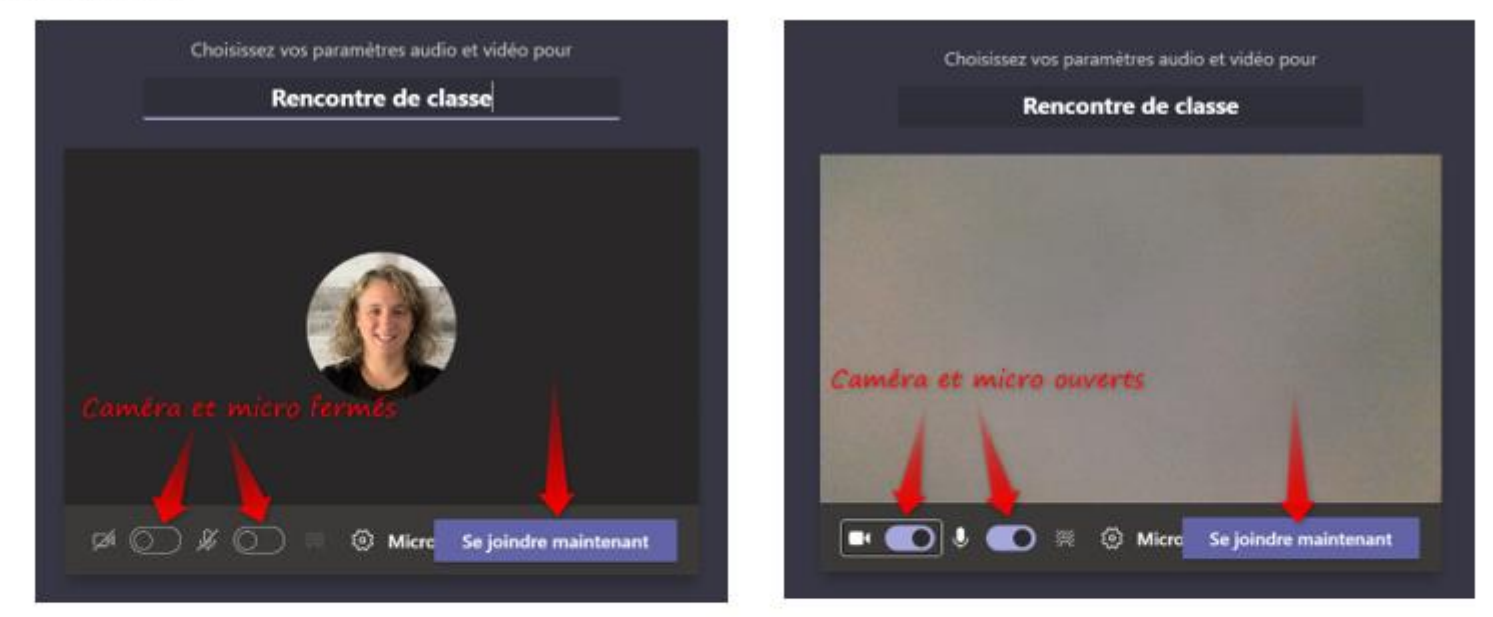

#### Durant la réunion ...

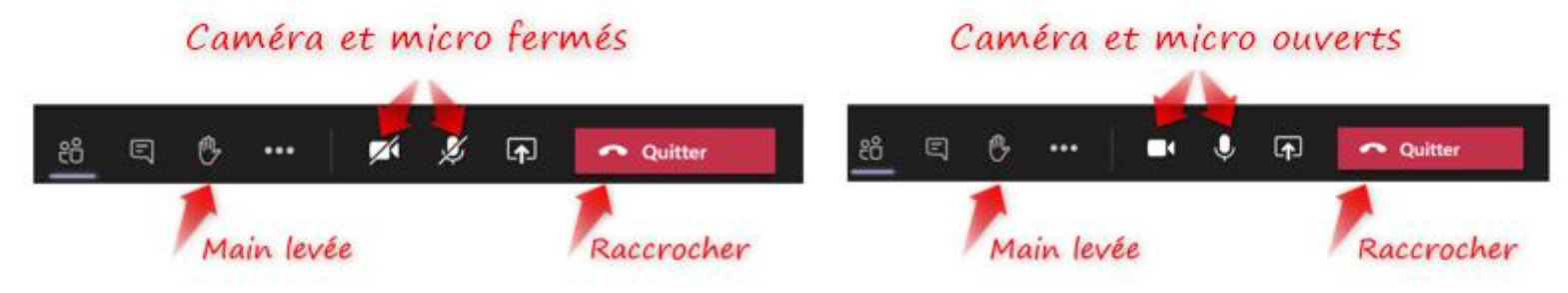

#### Pour entrer dans un réunion (Activation de la caméra et du micro sur ordinateur)

Teams offre une nouvelle façon de joindre une rencontre depuis le 8 décembre 2020. La voici.

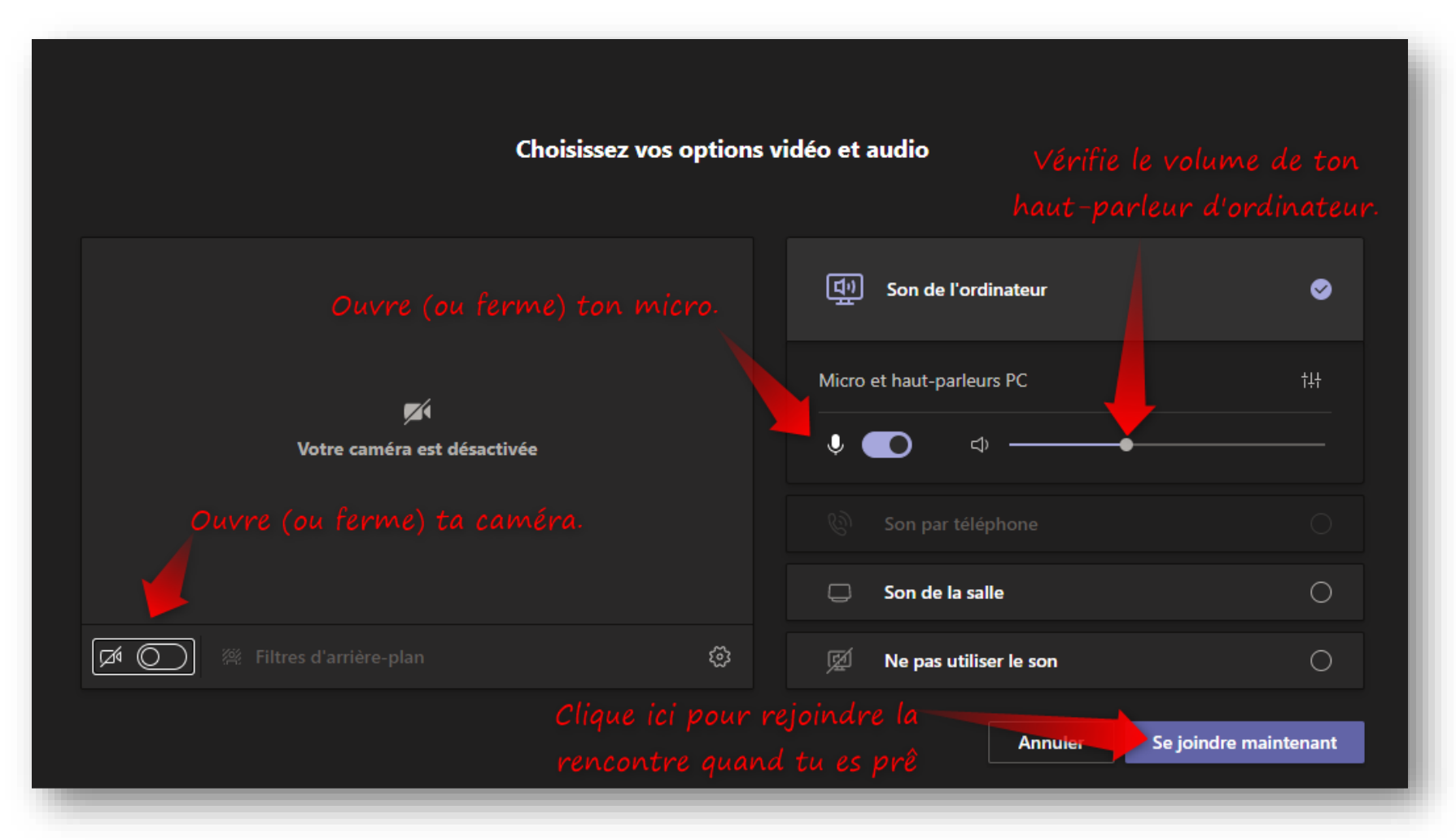

# Notifications

Pour ne rien manquer dans vos équipes Teams, il est bien de gérer vos notifications (les petits cercles rouges de notifications).

- 1- Cliquez sur les 3 petits points « ... » d'un canal.
- 2- Cliquez sur « Notifications de réseau ».

3- Sélectionnez « Toutes les activités » des canaux que vous voulez suivre.
 Vous pouvez mettre « Désactivé » pour les canaux que vous ne voulez pas

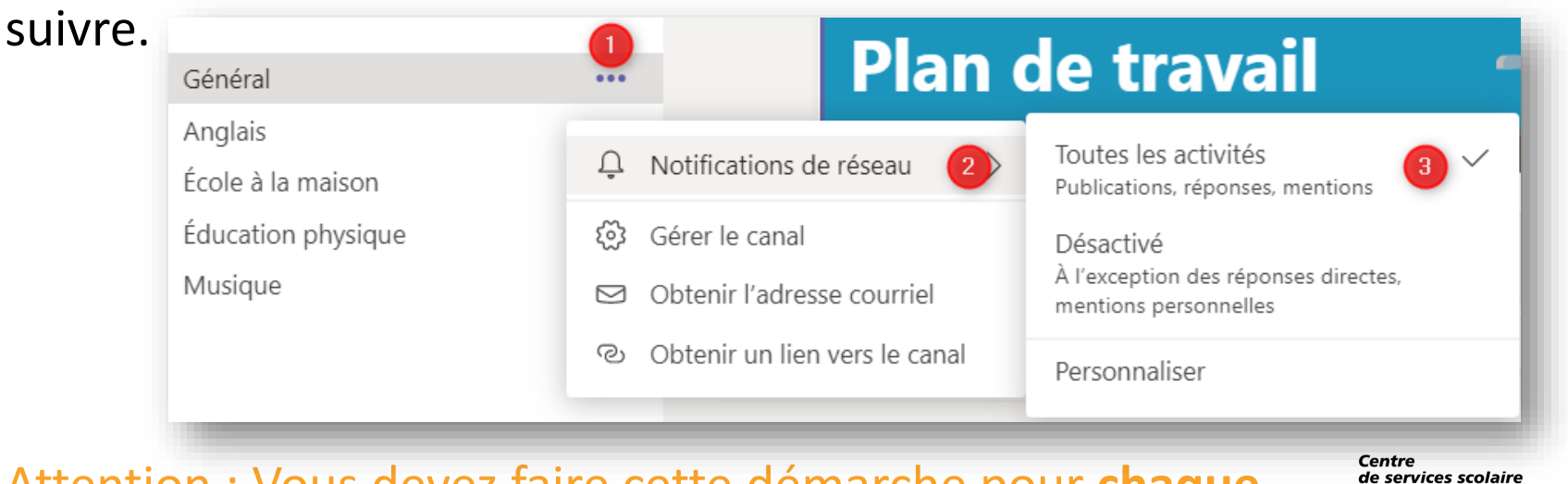

de Saint-Hyacinthe

Attention : Vous devez faire cette démarche pour **chaque canal**, **dans chaque équipe.** 

# Déconnexion

| entre de ser 🗸 🗾                                                                             | ×              |
|----------------------------------------------------------------------------------------------|----------------|
| JD Julie Desautels<br>Modifier l'image                                                       |                |
| <ul> <li>Disponible</li> <li>Définir le message d'état</li> </ul>                            | >              |
| ☐ Enregistré<br>ऄ Paramètres                                                                 |                |
| Zoom – (120 %) +                                                                             | ۲. ۲.<br>۲. ۲. |
| Raccourcis clavier<br>À propos de<br>Vérifier les mises à jour<br>Télécharger l'appli mobile | >              |
| Déconnexion <u>2</u>                                                                         |                |

Si jamais vous partagez un ordinateur avec un membre de votre famille, il faudra vous déconnecter de votre compte pour qu'une autre personne puisse accéder à son compte.

- 1. Allez dans vos initiales ou votre photo dans le haut à droite.
- 2. Cliquez sur « Déconnexion ».

Attention : si un ordinateur de l'école vous a été prêté, vous devez faire cela avant de remettre votre ordinateur.

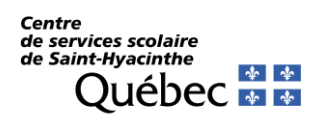

# Encore besoin de soutien?

En espérant que vous serez capables de bien utiliser Teams, autant en classe qu'à l'école à la maison! C'est une application scolaire pour travailler. Réfléchissez bien à tout ce que vous écrirez dans Teams.

Pour encore plus de soutien, visitez notre site internet, dans la section « Parents et élèves ». Il y a plusieurs capsules d'aide pour l'enseignement à distance.

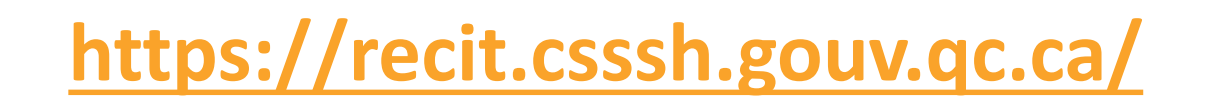

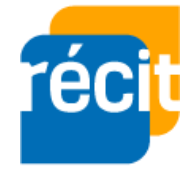

L'équipe du Récit, Julie, Stéphane et Martin Centre de services scolaire de Saint-Hyacinthe QUÉDEC 🐼 🐼